Using exact methods, you can monitor all sorts of parameters indicating a defective HW on PC and NB (NoteBook) by using watches.

R

OMER MONITOR

nonitoring and management tool

Setup of watches for HW monitoring is done after entering C-Monitor scheduler, in the section Watches, click on the wizard for adding a new watch.

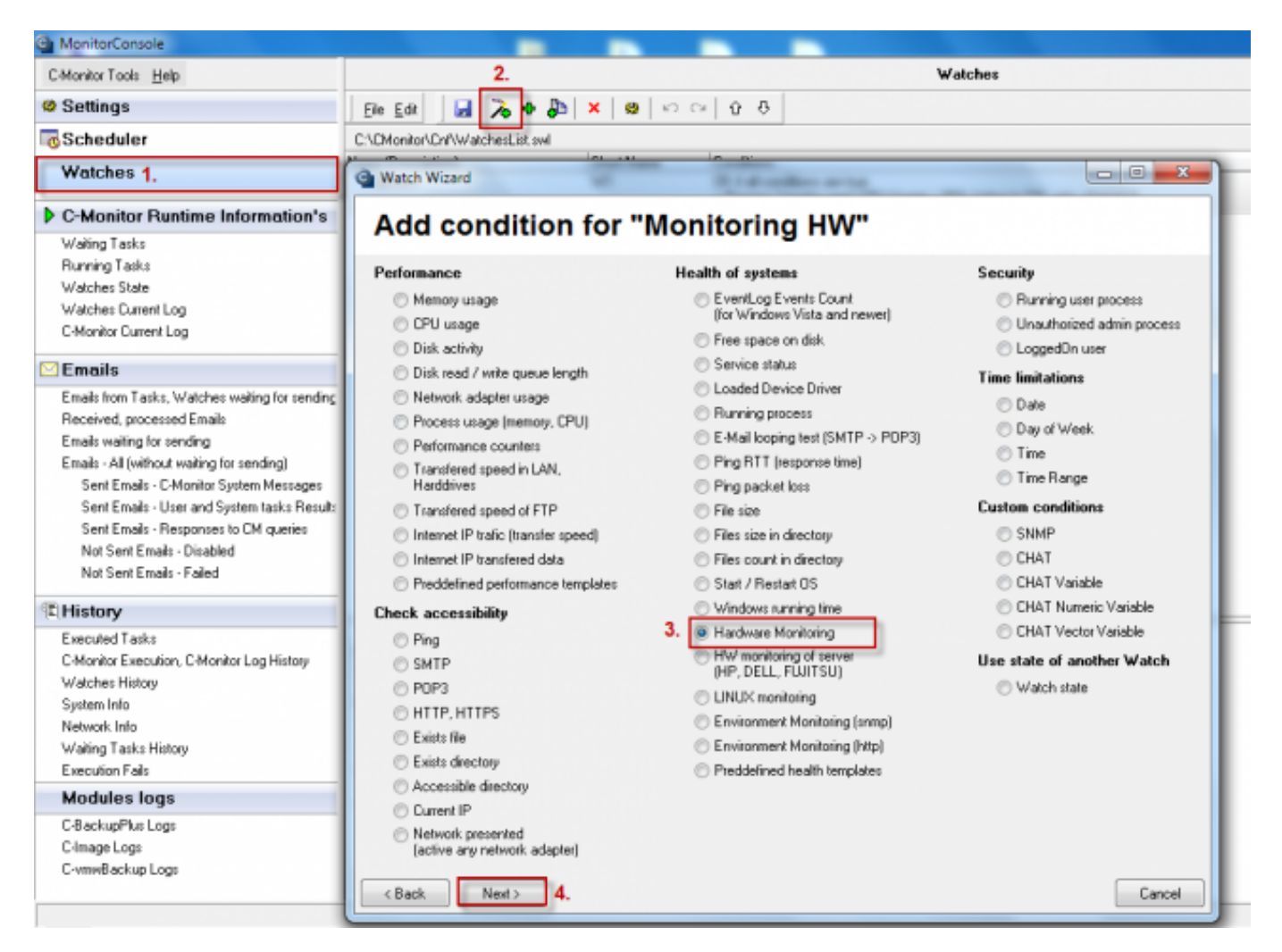

Image: Pridanie watchu pre HW monitoring na PC

In the next window, set what you want to be evaluated and enter default values, where e.g. the disk status is evaluated as OK and limit values, which when are exceeded, it'll cause an error message.

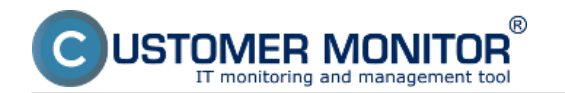

## Monitoring of the insides of PC, NB

Published on Customer Monitor (https://customermonitor.co)

| C MonitorConsole                            |                                       | _             |        |                                              |
|---------------------------------------------|---------------------------------------|---------------|--------|----------------------------------------------|
| C-Monitor Tools Help                        |                                       |               |        | Watches                                      |
| Settings                                    | Ele Edit 🖬 🍡 🗣 🖧                      | X 😫 Ю         | C≥   Û | 8                                            |
| Scheduler                                   | C:\EMonitor\Enf\WatchesList.swl       |               |        |                                              |
| Watches                                     | Watch Wizard                          | Starting      | -      |                                              |
| C-Monitor Runtime Information               | Hardware Monit                        | oring Se      | nsors  |                                              |
| Waiting Tasks                               |                                       | -             |        |                                              |
| Running Tasks                               | Sensor                                | Current Value | Relati | Compared Value                               |
| Watches State                               | Intel Sandy Bridge                    |               |        |                                              |
| Watches Current Log                         | Temperature                           |               |        |                                              |
| C-Monitor Current Log                       | Core #D                               | 54 °C         | <      | 65 °C Sem zadáte hraničné hodnoty, ktoré     |
|                                             | Core #1                               | 53 °C         | <      | 65 °C 找 keď budú prekročené, stav zariadenia |
| 🖸 Emails                                    | <ul> <li>ST950042 0AS</li> </ul>      |               |        | bude vyhodnotený ako chybný a o              |
| Emails from Tasks, Watches waiting for sen- | Temperature                           |               |        | tomto stave budete informovaný               |
| Received, processed Emails                  | - 🗹 Assembly                          | 37 °C         | <      | 55 ℃ emailom, smskou                         |
| Emails waiting for sending                  | Air Flow                              | 37 °C         | <      | 55 °C                                        |
| Emails - All (without waiting for sending)  | Battery 1                             |               |        |                                              |
| Sent Emails - C-Monitor System Message      | <ul> <li>Voltage</li> </ul>           |               |        |                                              |
| Sent Emails - User and System tasks Re      | Current Voltage                       | 12.37 V       |        |                                              |
| Sent Emails - Responses to CM queries       | <ul> <li>Capacity</li> </ul>          |               |        |                                              |
| Not Sent Emails - Disabled                  | <ul> <li>Designed Capacity</li> </ul> | 51149 mWh     |        |                                              |
| Not Sent Emails - Failed                    | - Eul Charge Capacity                 | 51149 mWh     |        |                                              |
| (7) + H                                     | Current Capacity                      | 49982 mWh     |        |                                              |
| E History                                   | <ul> <li>Level</li> </ul>             |               |        |                                              |
| Executed Tasks                              | - Wear Level                          | 0 %           |        |                                              |
| C-Monitor Execution, C-Manitor Log History  | Charge Level                          | 98 %          |        |                                              |
| Watches History                             |                                       |               |        |                                              |
| System Info                                 |                                       |               |        |                                              |
| Network Info                                |                                       |               |        |                                              |
| Waiting Tasks History                       |                                       |               |        |                                              |
| Execution Fails                             |                                       |               |        |                                              |
| Modules logs                                |                                       |               |        |                                              |
| C-BackupPlus Logs                           |                                       |               |        |                                              |
| C-Image Logs                                |                                       |               |        |                                              |
| C-vmwBackup Logs                            | < Back Next >                         |               |        | Cancel                                       |

Image: Voľba položiek pre sledovanie hw na počítačoch, preddefinovanie sledovaných hodnôt

After passing through the following windows of the wizard for adding a watch for HW monitoring, you'll get to the section displayed on the next image, where you have an option to define actions, which are going to be executed after the watch is evaluated into error state. For example, you can configure sending of SMS message informing about the error state.

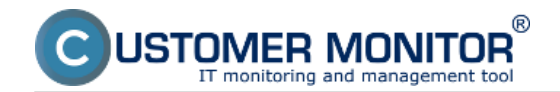

## Monitoring of the insides of PC, NB

Published on Customer Monitor (https://customermonitor.co)

| MonitorConsole                                                                                                    |                                                                                                    |
|----------------------------------------------------------------------------------------------------|----------------------------------------------------------------------------------------------------|
| C-Monitor Tools Help                                                                                                    | Watches                                                                                                    |
| Settings                                                                                                    | Ele Edit 🛃 🚴 🗣 🐉 🗙 🥴 🗠 🗠 🔆 🔆                                                                                                    |
| o Scheduler                                                                                                    | C:VCMonitor/Crrl/WatchesList.swl                                                                                                    |
| Watches                                                                                                    | Watch Wizard                                                                                                    |
| C-Monitor Runtime Information's                                                                                                    | Set a Start action for "hw monitoring"                                                                                                    |
| Waiting Tasks<br>Running Tasks<br>Watches State<br>Watches State<br>Watches Durrent Log<br>C-Monitor Current Log<br>Emails from Tasks, Watches waiting for sending<br>Received, processed Emails<br>Emails waiting for sending<br>Emails - All (without waiting for sending)<br>Sent Emails - C-Monitor System Messages<br>Sent Emails - User and System tasks Result:<br>Sent Emails - Responses to CM queries<br>Not Sent Emails - Disabled<br>Not Sent Emails - Failed | <ul> <li>If state of the watch changes to FAIL, perform START action - execute task, display, log. send notifications</li> <li>Description of FAIL state</li> <li>Start 1</li> <li>Enabled</li> <li>If state of the watch changes to FAIL and is FAIL more than 0 sec of do:</li> <li>Execute Command Line</li> <li>Display Message to Log File</li> <li>Add Message to EventLog</li> <li>Send SMS (via CM server, must be supported by CM server)</li> <li>hw monitoring - Start 1 - \$computer\$ \$company\$</li> <li>Send SMS To</li> </ul> |
| Executed Tasks<br>C-Monitor Execution, C-Monitor Log History<br>Watches History<br>System Info<br>Network Info<br>Waiting Tasks History<br>Execution Falls<br>Modules logs                                                                                                    | Simp recipients are not specified                                                                                                    |
| C-BackupPlus Logs<br>C-Image Logs<br>C-vmwBackup Logs                                                                                                    | < Back Next > Cancel                                                                                                    |

Image: Nastavenie akcie pri prechode watchu do stavu fail, možnosť odoslania sms správy

State of the particular conditions, as well as the watch's evaluation can be viewed anytime in the section Watch State.

| Ca MonitorConsole                           | Supervise of                                                                                                    | and a state                                 |                                                                                                    | _ D X                                                                                                    |  |  |  |  |
|---------------------------------------------|----------------------------------------------------------------------------------------------------|---------------------------------------------|----------------------------------------------------------------------------------------------------|----------------------------------------------------------------------------------------------------|--|--|--|--|
| C-Manitze Taatz Help                        | Watches State 5                                                                                                    |                                             |                                                                                                    |                                                                                                    |  |  |  |  |
| Settings                                    | 🔂 🔁 🛛 👁                                                                                                    |                                             |                                                                                                    |                                                                                                    |  |  |  |  |
| Scheduler                                   | Name / Short Name Value                                                                                                    | State E valuated                            | Last State Divange State Description                                                                       |                                                                                                    |  |  |  |  |
| Watches                                     | her maniforing CPU Date #0     W1 CPU Date #1     HOD ST 9500220                                                                       | = 56 °C 30. Aug 2012<br>= 58 °C Thu, 152550 | 30. Avg 2012 OK - because all conditions a<br>Thu, 15:17:50 TRUE - Hw Mon : CPU C<br>TRUE - Hw Mon : CPU C | ne faue<br>Dese #0 (56 °C) < 65 °C (30, 8, 2012 15 25 40)<br>Dese #1 (58 °C) < 65 °C (30, 8, 2012 15 25 40) |  |  |  |  |
| C-Monitor Runtime Information"              | HDD ST 550042 0                                                                                                    | 2° 86 - 24                                  | <ul> <li>TRUE - HwMon. : HDD 5</li> </ul>                                                                  | 3T950042 D45 (38 °C) < 55 °C (30. 8. 2012 15:25:40)                                                         |  |  |  |  |
| Waiting Tasks                               |                                                                                                    |                                             | TRUE - Hw/Mon. : HDD 5                                                                                     | 3T950042 D4S (38 °C) < 55 °C (30. 8. 2012 15:25:40)                                                         |  |  |  |  |
| Burning Tasks                               |                                                                                                    |                                             |                                                                                                    |                                                                                                    |  |  |  |  |
| Watches State                               | * 🔜                                                                                                    |                                             |                                                                                                    | ,                                                                                                    |  |  |  |  |
| Watches Current Log                         |                                                                                                    |                                             |                                                                                                    | 4                                                                                                    |  |  |  |  |
| CMonitor Current Log                        | Name: Inv monitoring<br>Short Name: W1                                                                                                 |                                             |                                                                                                    | 1                                                                                                    |  |  |  |  |
| Emails                                      |                                                                                                    |                                             |                                                                                                    |                                                                                                    |  |  |  |  |
| Emails from Tacky, Watches waiting for same | CRU Core #0 5510                                                                                                    |                                             |                                                                                                    |                                                                                                    |  |  |  |  |
| Received, processed Ernels                  | CPU Core #1 58 °C                                                                                                    |                                             |                                                                                                    |                                                                                                    |  |  |  |  |
| Email: waiting for sending                  | HDD \$T950042 GAS 38 'C                                                                                                    |                                             |                                                                                                    |                                                                                                    |  |  |  |  |
| Email: - All (without waiting for sending)  | HDD \$T950042 GAS 38 °C                                                                                                    |                                             |                                                                                                    |                                                                                                    |  |  |  |  |
| Sent Enails - C-Monitor System Message      | State Description                                                                                                    |                                             |                                                                                                    | -                                                                                                    |  |  |  |  |
| Sent Enails - User and System tasks Res     | OK - because all conditions are true                                                                                                   |                                             |                                                                                                    |                                                                                                    |  |  |  |  |
| Sent Enails - Responses to CM quesies       | > TRUE - Hw. Men. : CPU Cere #0 (56 °C) < 65 °C (30 8 2012 15 25 40)                                                                   |                                             |                                                                                                    |                                                                                                    |  |  |  |  |
| Not Sent Enails - Disabled                  | > TRUE - TWA Ben : LPM Care #1 (56 °C) < 65 °C (30. 8. 2012 (32.3549)<br>> TRUE - MAX Ben : HDM STRUMPL ARX (10.71 / 2017 (2018 2014)) |                                             |                                                                                                    |                                                                                                    |  |  |  |  |
| Not Sent Ensaits - Failed                   | > TRUE - Hw.Men. : HDD ST950042 GAS (38 °C) < 55 °C                                                                                    | (30. 8. 2012 15:25:40)                      |                                                                                                    |                                                                                                    |  |  |  |  |
| 1 History                                   | Evaluated at Thu, 30. Aug 2012, 15:25:50                                                                                               |                                             |                                                                                                    |                                                                                                    |  |  |  |  |
| Executed Tarks                              | State Changed at The, Set Aug 2012, 15:17:50                                                                                           |                                             |                                                                                                    |                                                                                                    |  |  |  |  |
| C-Monitor Execution, C-Monitor Log History  | Conditions                                                                                                    |                                             |                                                                                                    |                                                                                                    |  |  |  |  |
| Watches: History                            | OK if all conditions are true                                                                                                    | -                                           |                                                                                                    |                                                                                                    |  |  |  |  |
| Sectors Info                                | > Hw.Mon. CPU Core #0 < 65; Value to CII : min. chang<br>> Hw.Mon. CPU Core #1 < 65; Value to CII : min. chang                         | 2                                           |                                                                                                    |                                                                                                    |  |  |  |  |
| Network Info                                | > Hw.Mon. HDD ST950042 0AS < 55; Value to Cill : min.                                                                                  | change 2                                    |                                                                                                    |                                                                                                    |  |  |  |  |
| Walley Tarks History -                      | > Hw.Mon. HDD ST950042 GAS < 55; Value to CII : min                                                                                    | change 2                                    |                                                                                                    |                                                                                                    |  |  |  |  |
|                                             |                                                                                                    |                                             |                                                                                                    |                                                                                                    |  |  |  |  |

Image: Vyhodnocovanie watchu v žáložke Watch State Date:

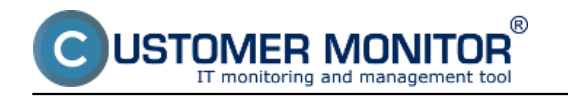

## 09/01/2012External Links: <u>Monitoring HW serverov</u> [1]Images:

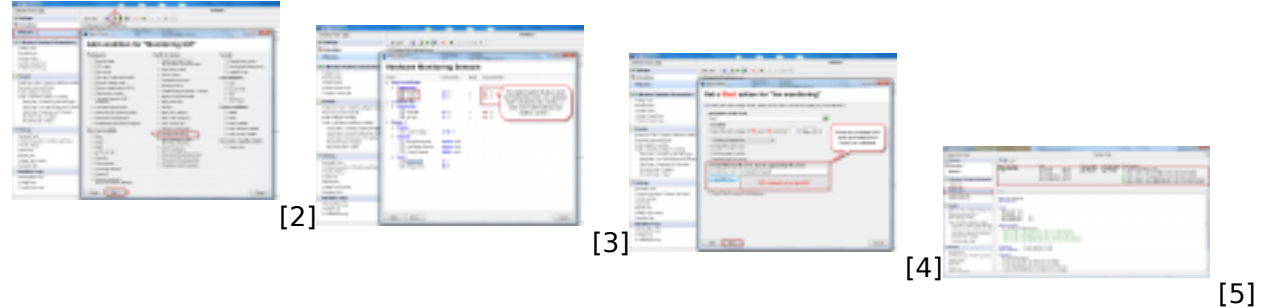

## Links

[1] https://customermonitor.co/node/580

[2] https://customermonitor.co/sites/default/files/pridanie%20watchu%20na%20hw%20monitoring\_0. png

[3] https://customermonitor.co/sites/default/files/pridanie%20watchu%20na%20hw%20monitoring2\_ 0.png

[4] https://customermonitor.co/sites/default/files/hw%20monitoring%20nastavenie%20pri%20false% 20stave\_0.png

[5] https://customermonitor.co/sites/default/files/watch%20state\_1.png